## Soutěž 2024/2025

## Úloha 7 – kategorie B - do 2. března 2025

## https://youtu.be/OLnpJ2MIIX0

- 1. Otevři si nový program, který nazveš 7B\_JmenoPrijmeni (tvoje jméno a příjmení).
- 2. Po spuštění programu se objeví podobný obrázek - je to **MENU pro zahájení programu**

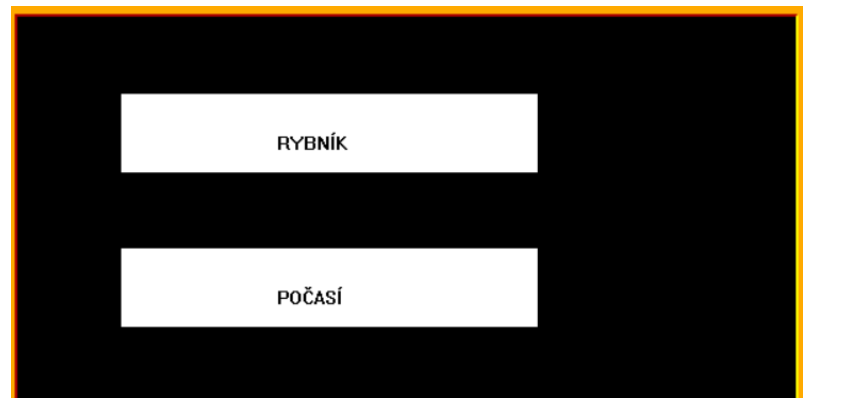

3. Baltík bude v celé úloze neviditelný.

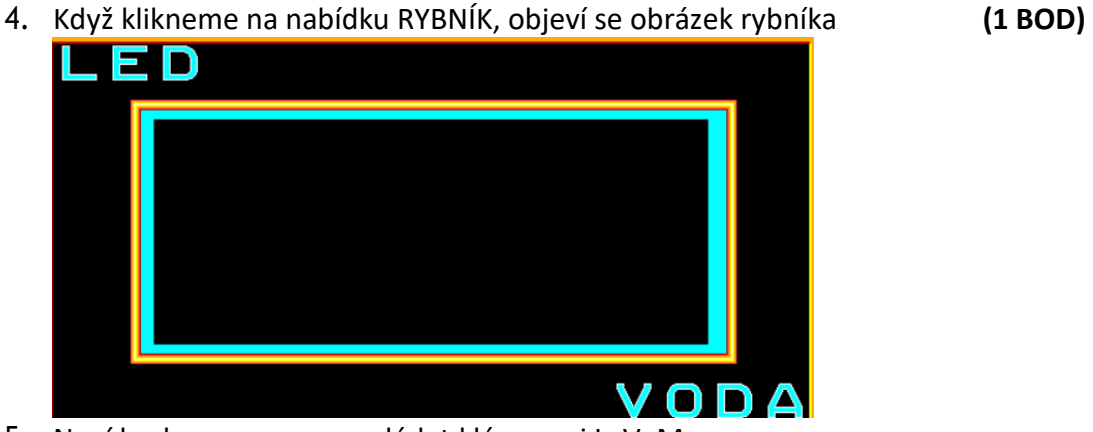

- 5. Nyní budeme program ovládat klávesami L, V, M
  - Když stiskneme klávesu L (led), obdélník se vybarví bíle
  - Když stiskneme klávesu V (voda), obdélník se vybarví světle modře
  - Tato část programu se opakuje, dokud nestiskneme klávesu M
  - když stiskneme klávesu M, program se vrátí do MENU (4 BODY)

(2 BODY)

6. Když klikneme na nabídku POČASÍ, objeví se následující obrázek (1 BOD)

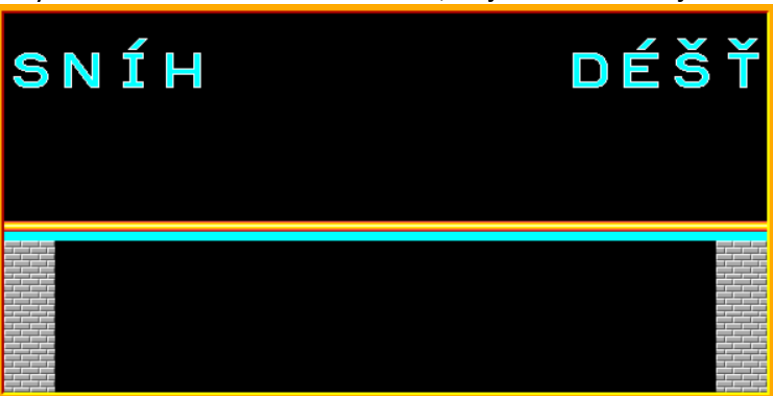

- 7. Nyní budeme program ovládat klávesami S, D, M
  - Když stiskneme klávesu S (sníh), spadne vločka (předmět 7029) a plocha pod mostem se vybarví bíle
  - Když stiskneme klávesu D (déšť) , **spadne kapka** (předmět 7027) a plocha pod mostem se **vybarví světle modře**
  - Vločky a kapky mohou spadnout seshora na místě, které si vybereš
  - Tato část programu se opakuje, dokud nestiskneme klávesu M
  - když stiskneme klávesu M, program se vrátí do MENU (4 BODY)
- 8. když se vrátíme do MENU,
  - můžeme opět zvolit, zda klikneme na RYBNÍK nebo na POČASÍ
  - program se opakuje do nekonečna (2 BODY)

Program ulož a pošli jako bzip – 7B\_JmenoPrijmeni.bzipJAK ZAZIPOVAT ÚLOHUJAK NAHRÁT ÚLOHU